## 線上下載電子學期成績單操作流程

一、登入本校學生資訊系統 >成績查詢 >學期成績單下載

▶ 現在位置:學生資訊系統(請按我) > 成績查詢 > 學期成績單下載 - 關閉功能表 運課系統 基本費料 成績查詢 課表直論 個人基本資料 我的課表 谁入選課系统 學期成績查詢 學生密碼變更 ★★★★★跨条選課設定與審核結果查詢 歷年成績查詢(含抵免科目) 班級課表查詢 在學證明書下載 進入署修選課系統 教師課表查詢 成績臨界警示 查詢預選結果 期中成績查詢 教室課表查詢 列印選課確認單 期中預警訊息 預選選課課表 學期成績單下載 撤選查詢 課程地圖 專業核心能力 請假、缺曠與獎集 OFFICE HOUR 課程資訊 教學評量 全校課程資訊 進入期中教學評量 線上講假 OFFICE HOUR申請 進入期末教學評量 個人請假缺職記錄 OFFICE HOUR紀錄 個人獎懲記錄 預警訊息 單一科目缺曠紀錄查詢 開放家長查詢設定 學習討論區 兵役狀態 學習討論區 兵役狀態查詢

## 二、電子學期成績單僅提供最近一個學期成績單下載。

| 學期<br>身份 | 上學期              | 下學期               |
|----------|------------------|-------------------|
| 在學生      | 於寒假第3週起至次學期暑假開始  | 於暑假第3週起至次學期寒假開始日  |
|          | 日23:59前下載。       | 23:59前下載。         |
| 畢業生      | 於1月31日前自行下載。     | 於7月20日前自行下載。      |
|          | 2月1日後視為已畢業·無法登錄學 | 7月21日後視為己畢業·無法登錄學 |
|          | 生資訊系統。           | 生資訊系統。            |

| ▶ 現在位置:學生資訊系統(請按我) > 成績查詢 > 學期成績單下載                        | + 展開功能表 |  |  |
|------------------------------------------------------------|---------|--|--|
| 112學年2學期 系統開放時間:2024/7/8 上午 12:00:00~2025/1/13 下午 11:59:00 |         |  |  |
| 中文匯出                                                       |         |  |  |
|                                                            |         |  |  |
| COPVRIGHT @ 2012 HANGLONG CO. LTD. ALL RIGHTS RESERVED.    |         |  |  |